### 移动端客户订货流程

#### 一、移动商城入口

快马当前移动端登录入口主要是 app、公众号和小程序

三种移动端下单的方法都是一样,只是客户登录的入口不同

### 二、移动端登录方式

1、公众号<mark>小程序登录</mark>

客户微信关注商城公众号或者小程序,(手机打开微信扫描快马批发通用的二维码进行关注, 也可以在微信里面搜索公众号和小程序进行关注,)登录自己的账号进如商城(以快马通用公 众号和小程序为例)快马批发通用的公众号和小程序的二维码在快马软件首页的后台管理地 址下面的微信图标点开就可以看到对应的小程序和公众号的二维码

说明:客户登录的账号可以提前在快马商城里面的录入进去,账号是手机号,不能重复,新 客户可以在登录的时候注册账号

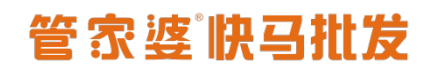

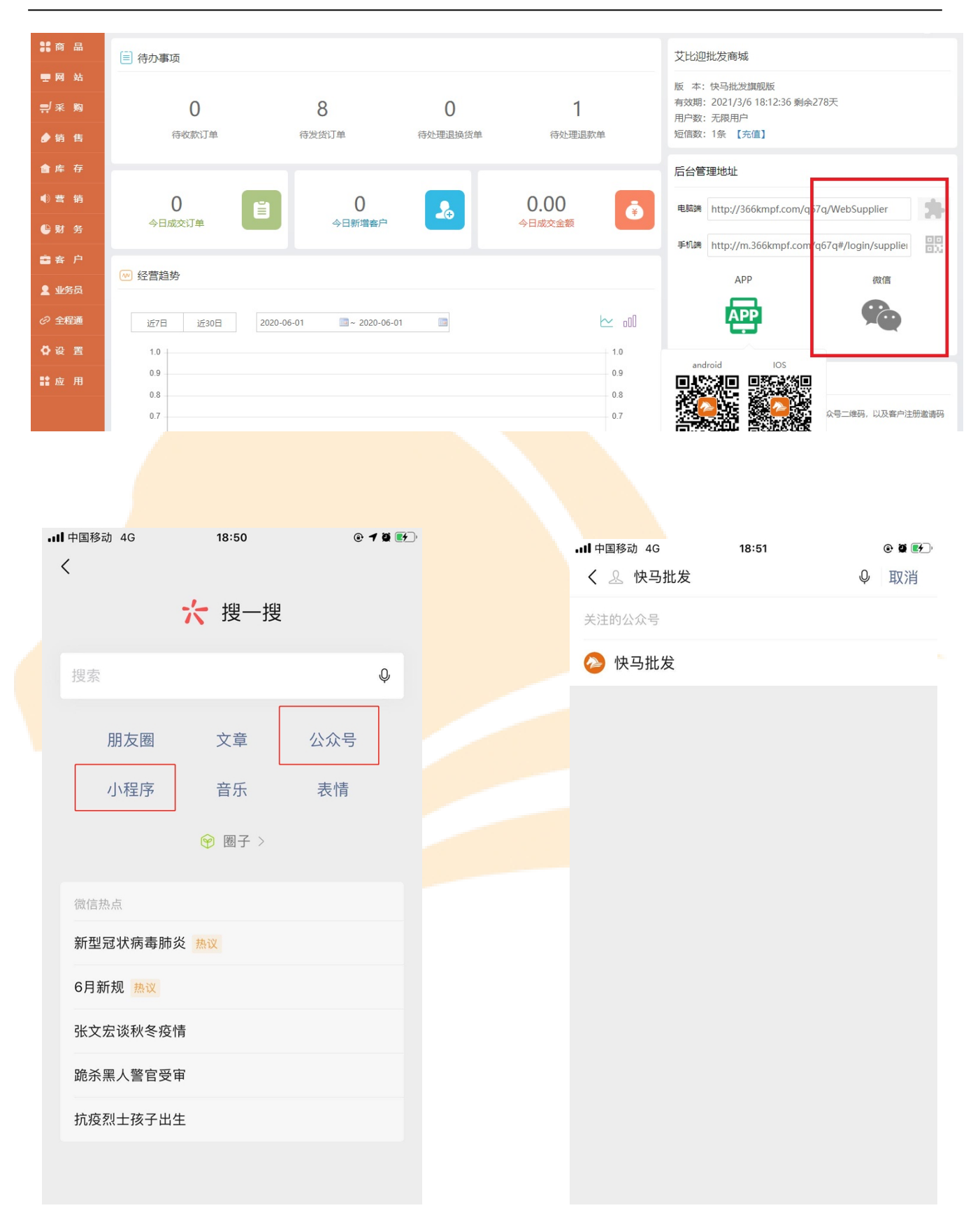

# 管家婆谢马批发

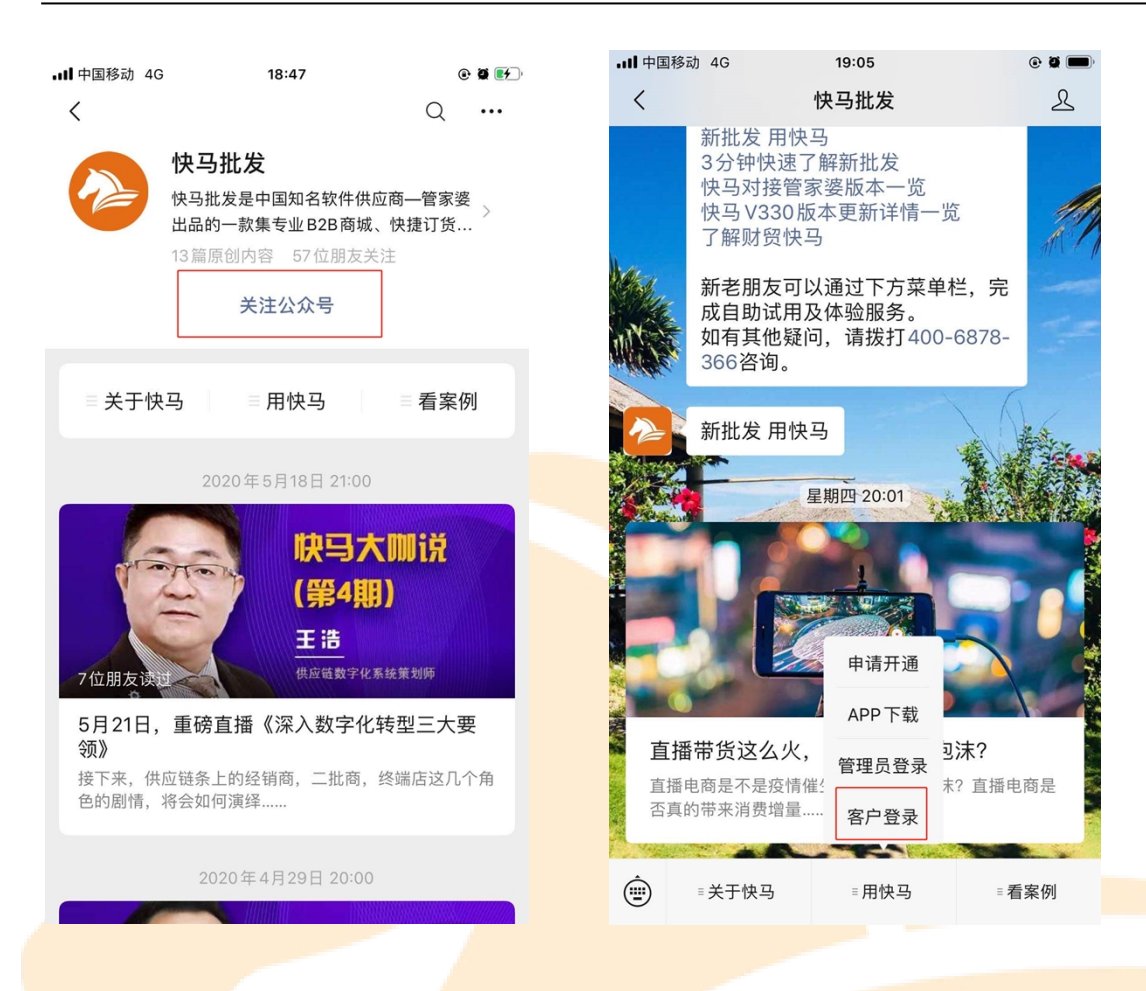

特别说明:如果申请了自己公司的公众号和小程序在快马里面授权好了就在微信里面搜索自 己的公众号、小程序或者扫描二维码(公众号或者小程序的二维码在公众号或小程序后台下 载)关注公众号或小程序登录移动商城。

2、app 登录商城

在应用商城搜索快马批发的 app 下载并安装

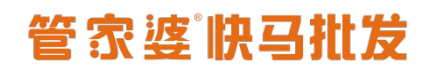

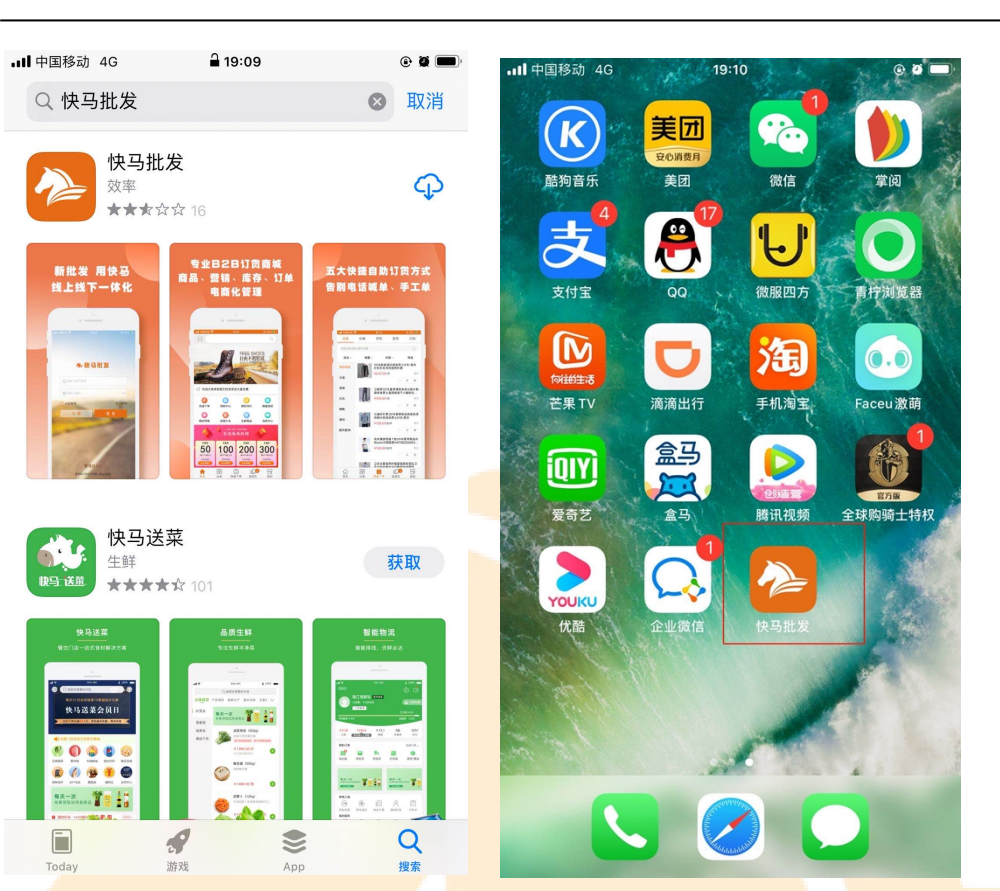

输入快马客户的账号密码登录进入商城

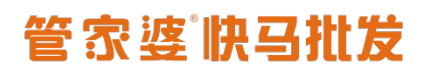

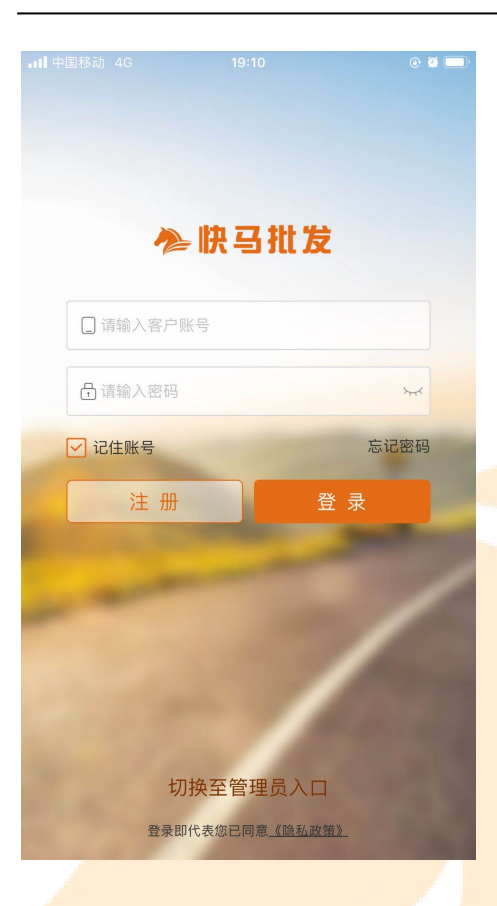

注意:如果自己有单独定制 app 就下载自己的定制 app 登录商城

<mark>3、商城下</mark>单操作流程

客户进入商城后选择商品下单,结算订单选择对应的支付方式提交订单

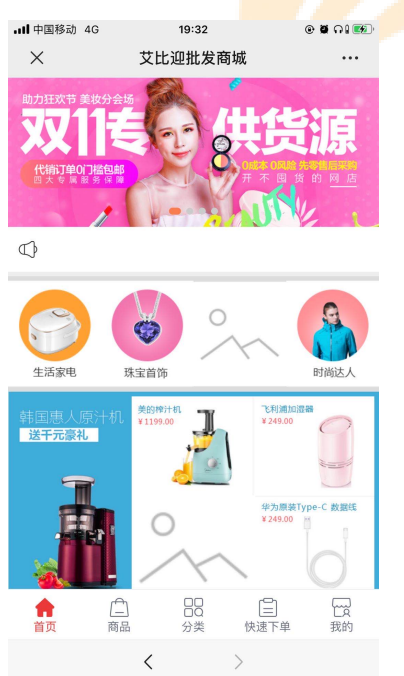

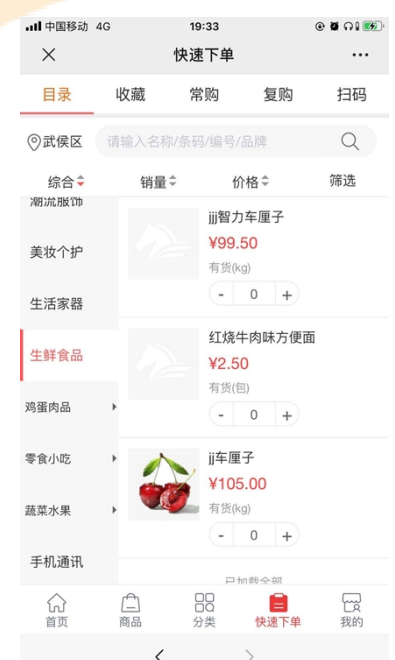

| <b>ull</b> 中国移动 40 | 3 19:33 🕑 🕯                               | I A I 🚳 |  |  |  |  |
|--------------------|-------------------------------------------|---------|--|--|--|--|
| ×                  | 确认订单                                      |         |  |  |  |  |
| ◎ 1354003<br>四川 成者 | 8837 13540038837<br>阝武侯区 高新区天府软件园E区3栋1501 |         |  |  |  |  |
| 支付方式               |                                           |         |  |  |  |  |
| 货到付款               | 在线支付  转账汇款                                |         |  |  |  |  |
| 供应商:               |                                           |         |  |  |  |  |
|                    | ij车厘子<br>¥105.00                          | x1kg    |  |  |  |  |
| 选填:给商家留言(100字以内)   |                                           |         |  |  |  |  |
| 优惠券                |                                           | 无可用     |  |  |  |  |
| 货品总金额              | Y                                         | (105.00 |  |  |  |  |
| 优惠金额               |                                           | ¥0.00   |  |  |  |  |

实付款:¥105.00

<

客户提交订单后后台批发商在销售订单处理中就可以看到客户提交的订单。

| 马批发        | 价 销售订单处理                |              |         |              |         |       |      |                  |      |       | C mm | <u>\$</u> 2 | Q ( |
|------------|-------------------------|--------------|---------|--------------|---------|-------|------|------------------|------|-------|------|-------------|-----|
| 商品         | 所有 取消中                  | 待提交 待付款      | 待发货     | 待收货          | 已完成 日作版 | ē 已删除 |      |                  |      |       |      |             | (i) |
| 网站         | 请输入订单号/客户/来》            | 原 2020-03-09 |         | 2020-06-09   | 2 搜索    | 高级查询  | 导出订  | 单                |      |       |      | 销           | 售开单 |
| 采购         | ¥ 购 当前查询总金额: 9235.80(元) |              |         |              |         |       |      |                  |      |       |      |             |     |
| 绐隹         | 订单号                     | 春户           | 总金额     | 订单来源         | 订单类型    | 支付方式  | 支付状态 | 下单时间             | 订单状态 | 所属业务员 | 打印次数 | 签收凭证        | 操作  |
| <b>昨</b> 存 | 21065202006080<br>0001  | 腾讯           | ¥99.50  | 手工订单<br>(张三) | 手工订单    | 货到付款  | 未付款  | 2020-06-08 10:14 | 待发货  | 张三    |      |             | 操作  |
| 营 销        | 21065202006030<br>0002  | 任小满          | ¥30.00  | 移动商城<br>(李四) | 业务员下单   | 现金    | 已付款  | 2020-06-03 11:40 | 已完成  | 李四    |      |             | 操作  |
| 财务         | 21065202006030<br>0001  | 任小满          | ¥29.00  | 移动商城         | 普通订单    | 现金    | 已付款  | 2020-06-03 11:39 | 已完成  |       |      |             | 操作  |
| 客户         | 21065202005260<br>0001  | 任小满          | ¥29.00  | 移动商城         | 普通订单    | 线下付款  | 未付款  | 2020-05-26 11:27 | 已作废  |       |      |             | 操作  |
| 业务员 全程通    | 21065202005160<br>0001  | 任小满          | ¥150.00 | 移动商城         | 普通订单    | 货到付款  | 未付款  | 2020-05-16 16:10 | 待发货  |       | 3    |             | 操作  |
| 设 置        | 21065202005060<br>0001  | 任小满          | ¥2.50   | 移动商城         | 普通订单    | 预存款支付 | 已付款  | 2020-05-06 14:33 | 已作废  |       |      |             | 操作  |
| 应用         | 21065202004260<br>0001  | 任小满          | ¥250.00 | 移动商城         | 普通订单    | 在线支付  | 未付款  | 2020-04-26 13:57 | 已作废  |       |      |             | 操作  |
|            | 21065202004160<br>0004  | 任小满          | ¥2.50   | 移动商城<br>(张三) | 业务员下单   | 授信支付  | 未付款  | 2020-04-16 17:38 | 已作废  | 张三    |      |             | 操作  |

# 管家婆快马批发

商家后台确认订单并将订单上的商品发货,客户收到货之后确认收货,货到付款的订单要做 付款,这样整个下单的流程就完成了

| ••••• 中国移动 4<br>———————————————————————————————————— | 1G                            | <sup>19:41</sup><br>订单列表 | I.                            | @ # ∩   #2<br> |  |  |
|------------------------------------------------------|-------------------------------|--------------------------|-------------------------------|----------------|--|--|
| 请输入订                                                 | 单号查询                          |                          |                               | Q              |  |  |
| 待付款                                                  | 待发货                           | 待收货                      | 已完成                           | 取消中            |  |  |
|                                                      | 0652020040                    | 100001                   |                               | 货到付款<br>待收货    |  |  |
|                                                      | <b>红烧牛肉</b><br>麻辣牛肉<br>¥2.50  | 味方便面                     |                               | x1包            |  |  |
| 2020/04/01 1                                         | 0:33                          |                          | 共1种货品,1件 ¥2.50                |                |  |  |
| [편]<br>订单编号: 21                                      | 0652020033                    | 100001                   | 货到付款<br><b>待收货</b>            |                |  |  |
|                                                      | jj车厘子<br><mark>¥105.00</mark> | x1kg                     |                               |                |  |  |
| 2020/03/31 0                                         | 9:44                          |                          | 共1种货品,1件 ¥105.00<br>立即付款 确认收货 |                |  |  |
|                                                      | <                             |                          | >                             |                |  |  |

#### 注意:

1、只有快马1的账号才可以使用通用的公众号、app和小程序。快马2和财贸快马的账号用 不了,快马2的账号登录通用的公众号、app和小程序的时候会提示账号不存在。区分快马 1和快马2的账号主要是看他们后台快马登录的地址,一般在2020.4.1号之后申请的快马账 号都是快马2的账号

快马1登录地址: <u>http://366kmpf.com/</u>

快马2登录地址: <u>http://km2.366kmpf.com/</u>

财贸快马登录地址: http://cm. 366kmpf.com/

2、小程序版的快马没有公众号和 app 的功能,且不能使用独立 app

专业版的不带小程序功能,需要用小程序可以单独购买